# **VIEWING SCHOOL REPORTS ON COMPASS**

< Back

# From the Phone App

From the home screen, click on your child's Profile.

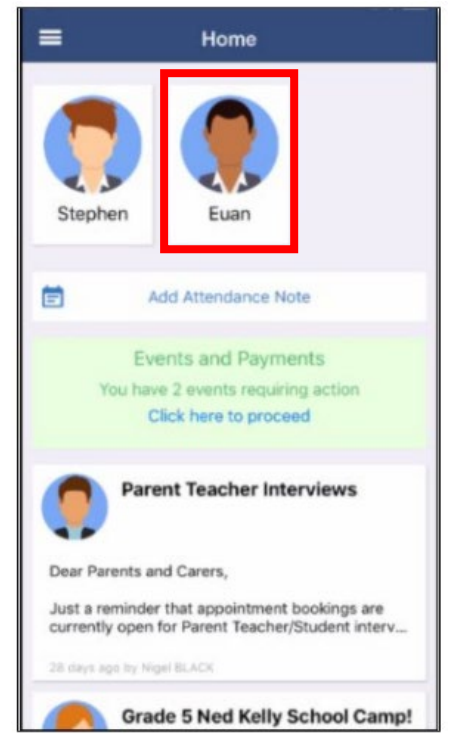

# Dashboard Chronicle Tasks Appro #s Reports Image: Chronicle Male, Ol(01/2000) Groups: GRYFFINDOR, 10B Student IDS: LON0032, ST00022 Student IDS: LON0032, ST00022 ST00022@compass.edu.au Image: Chronicle Image: Chronicle I

A list of Reports will be displayed. Click on the report title to download the PDF.

### From a Web Page

| Viewing Academic Reports |                                                                                                    |       |                                                                                                    |     |
|--------------------------|----------------------------------------------------------------------------------------------------|-------|----------------------------------------------------------------------------------------------------|-----|
|                          | From the home screen, click on the 'View Academic<br>Reports' item or navigate to the 'Student Profile' and<br>click the 'Reports' tab.  | · (2) | A list of 'Academic Reports' will be displayed<br>Click the report title to download the PDF.                                                                                                    | •.  |
|                          | Chase HERRING                                                                                                    |       |                                                                                                    | • • |
|                          | Profile (Attendance, Schedule, Reports) Send email to Chase's teachers Add Attendance Note (Approved Absence/Late) View Academic Reports |       | Notes         Notes         Notes           Report         Notes         Notes           Notes         Notes         Notes           Notes         Notes         Notes <t< td=""><td></td></t<> |     |
|                          |                                                                                                    |       | Cycline   Six reporting system                                                                                                    |     |
|                          |                                                                                                    |       |                                                                                                    |     |

# Then click on the 'Reports' tab.

Euan Abercrombie